# Quick Start Guide: Administrator

### Accessing Appraisal Toolkit for Nurses

Appraisal Toolkit

1

Appraisal Toolkit for Nurses is a fully online application; you can login at <u>http://appraisals.clarity.co.uk/nurses/toolkit</u>. To register as an Administrator, contact our Customer Support Team **0845 113 7333** or email us at <u>nurses-appraisals-enquiries@clarity.co.uk</u>.

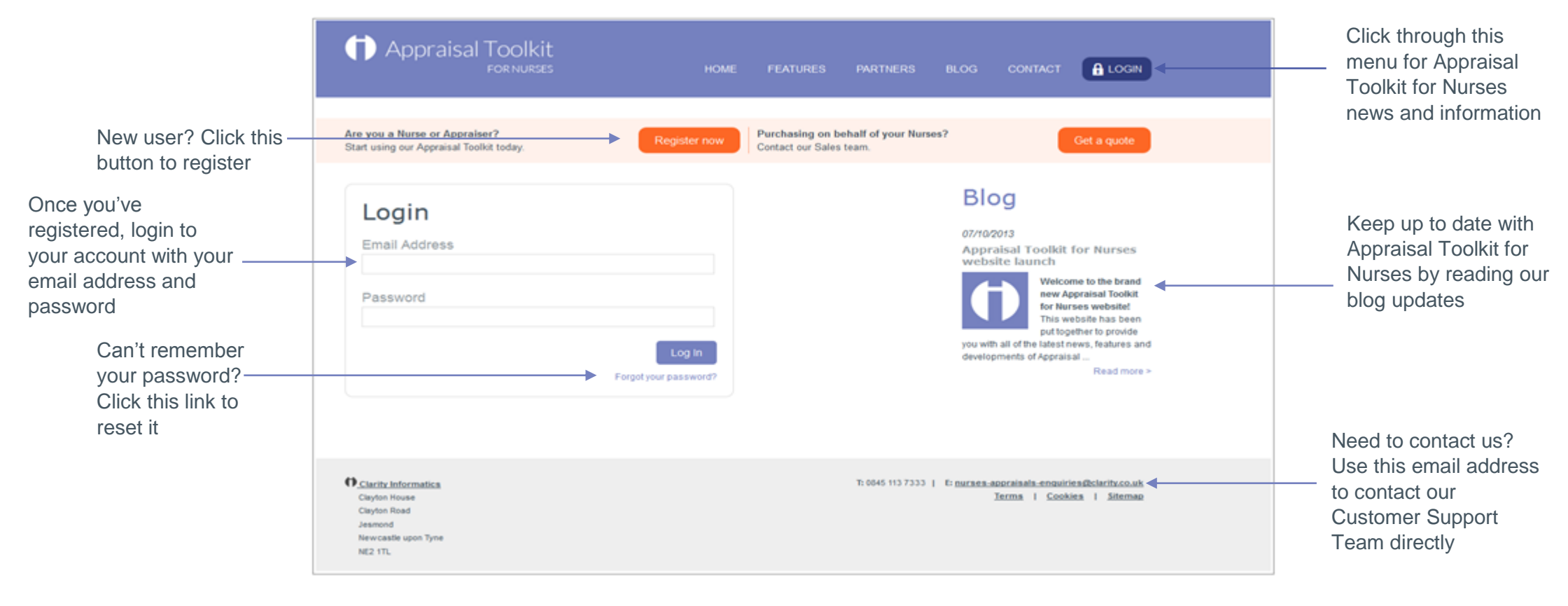

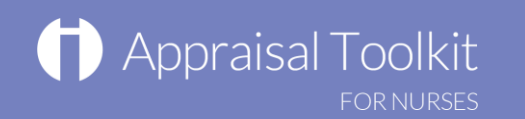

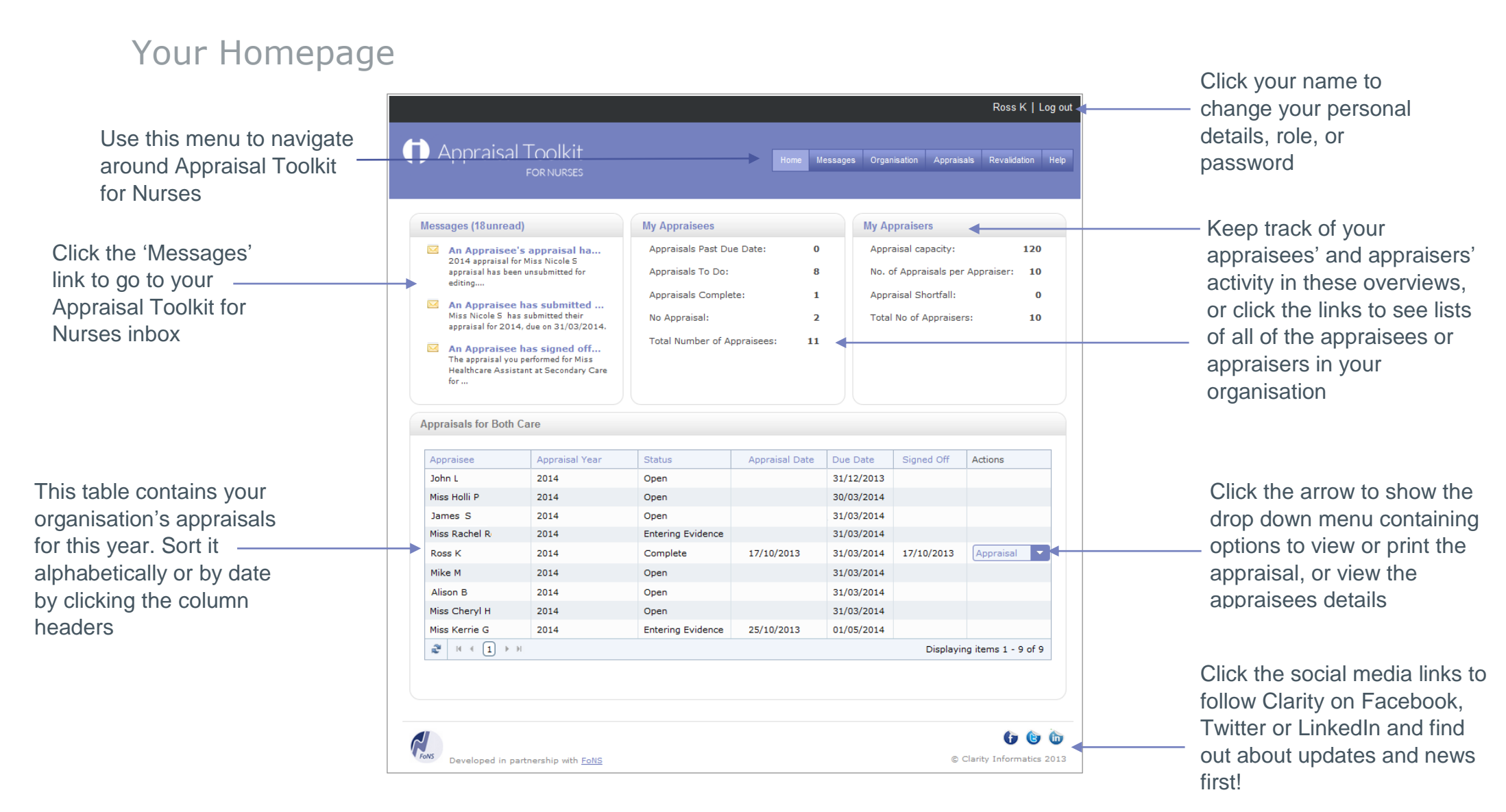

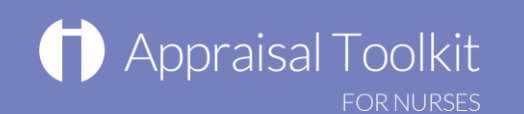

#### Invite Users New Invites Navigate through each Invite Send out new invitations to register with the Appraisal Toolkit 击 Organisation section using the 🙇 Appraisees 🖪 navigation bar on the **Ready To Resend** Appraisers 3 left of the page If a recipient has not responded to an invite within 4 Appraisal Administrators days, invites can be re-sent up to a maximum of 6 11 times. Re-send Invites 📣 All Users 🐣 Add User Awaiting Completed Rejected 🚠 Invite Users Response Registrations 0 Recipients who have opted to no longer receive invitations from this organisation. Revalidations Due View Rejected 🚰 No Revalidation Dates Manage Departments Manage your nurses **Organisation Settings** Settings by assigning them to different departments Which settings would you like to configure? Appraisal Configuration Manage Departments Change settings linked directly to appraisals within your organisation. Add Department

Manage

Manage

Displaying items 1 - 3 of 3

## Your Organisation

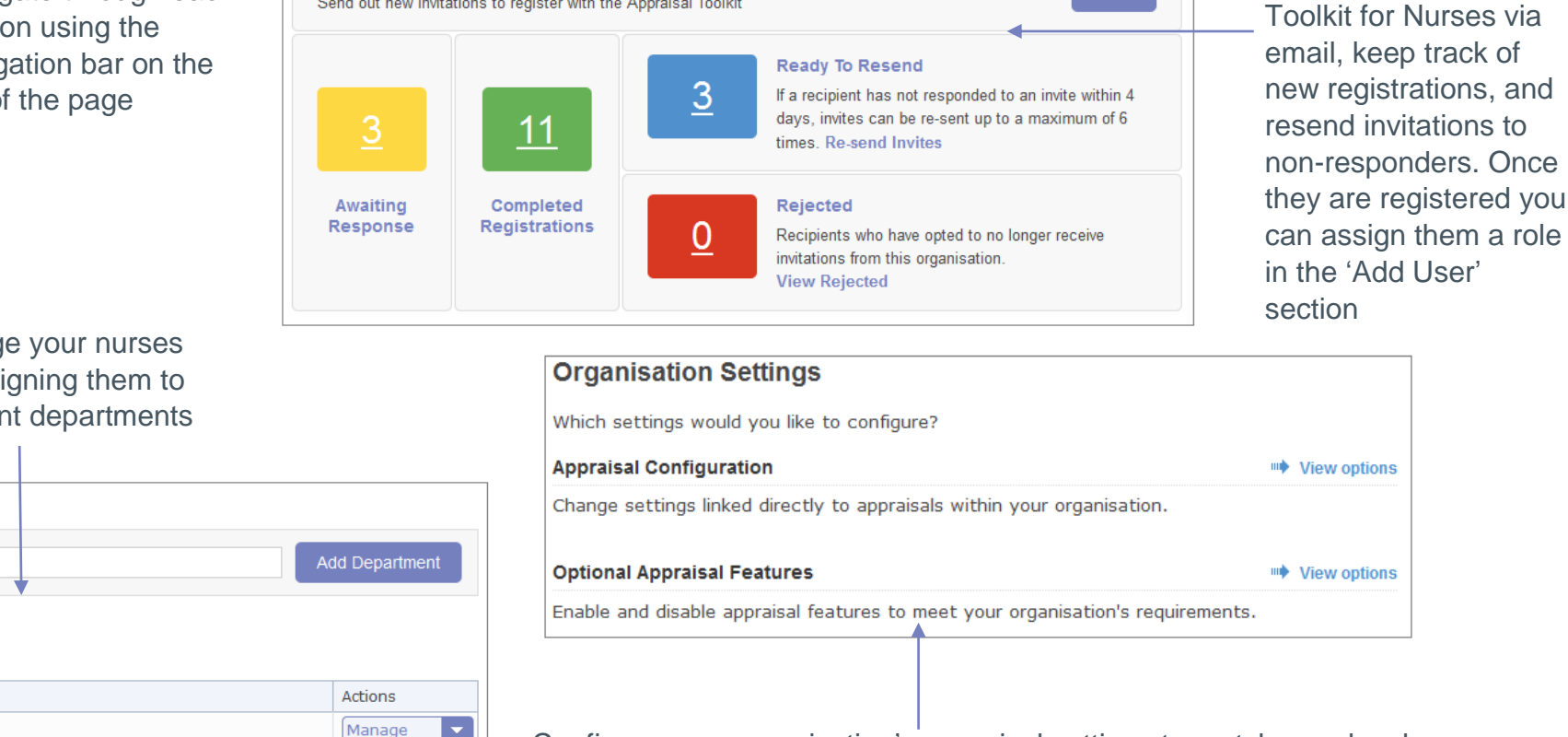

Configure your organisation's appraisal settings to match your local policy. Choose how appraisal dates are allocated, whether you want the system to automatically assign appraisers, how many appraisals your appraisers can perform per year, and more.

**Existing Departments** 

Department Name 🗸

**2** | H ← 1 → H

Department 3

Department 2

Department 1

Invite your nurses to register with Appraisal

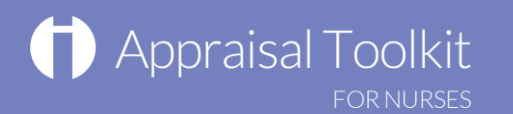

## Appraisals

The Appraisals area allows you to add conflicts of interest and exemptions to your users, allocate appraisal due dates and revert appraisal statuses to allow appraisees or appraisers to make alterations. For more information, please see our online user guides at <a href="http://wiki.clarity.co.uk/display/atknurse/Administrator">http://wiki.clarity.co.uk/display/atknurse/Administrator</a>.

## FAQs

### How do I add appraisers and appraisees to my organisation?

• To invite un-registered users to join Appraisal Toolkit for Nurses as part of your organisation, click 'Organisation' in the top menu bar then 'Invite Users' in the left navigation bar. When the user has registered, click 'Add User' in the left navigation bar, search for the user and click 'Add' next to their name. Select the role from the drop down list and click 'Yes' to confirm.

### An appraisee's appraisal is marked as 'Submitted' - why can't I view it?

Appraisal management can only view an appraisal once it is marked as 'Complete'. Until an appraisal is completed, the appraisee and their appraisers can adjust the appraisal as they see fit to ensure inclusion of all the necessary information.

### How do I remove a user from my organisation?

To remove a user from your organisation, click 'Organisation' in the top menu. Click their role in the left navigation bar, find the user and click the arrow next to their name to bring up the drop down menu. Click the 'Remove' link to go to the Remove User page.

For further guidance please see our online documentation at <u>http://wiki.clarity.co.uk</u>, contact our Customer Support Team on **0845 113 7333** or email us at <u>nurses-appraisals-enquiries@clarity.co.uk</u>.